# TRI-COLLEGE UNIVERSITY

# Instructions for Tri-College Forms

### Concordia College | MSUM | NDSU | M State

# Step 1: Understand how a fillable PDF form works – it's not an online form.

- Think of a fillable PDF as a blank paper form. A PDF can be saved and reopened to make additions or corrections. Download the free Adobe PDF software if you don't already have it.
- An online form is interactive, may self-fill, and might be tied to another data source.
- Why use fillable PDFs? Campus registration software systems are not connected.

# Step 2: Download the PDF form to your computer and SAVE.

• <u>Best practice</u> – save the document with you name + Form Name + Date Example: John Doe-Tri-College Registration-mm-dd-yyyy.pdf

## Step 3: Complete the Form.

- Fill in <u>every</u> box on the pdf.
- If a box does not apply, enter n/a. (this tells staff the box was not skipped)

# Step 4: Proof. SAVE. Proof. SAVE.

- Sending in an incomplete or incorrect form slows down the review process.
- Ask a friend to proof your form.

# Step 5: SEND Using the Email Links on the form – and – send it to the right place.

- Registration and appeal forms -> send to the home campus registrar.
- Tri-College minor applications -> send to the host campus registrar.
- Registrar's email links are on the top of all forms.
- Send the email from your official campus email. DO NOT USE PERSONAL EMAILS AT ANYTIME.
- <u>Best practice</u>: cc yourself on the email and/or make a screen shot.

# Step 6: Mark your calendar for these two dates:

- <u>Phase 1 Registration</u>: Expect the **home** campus review to take 7-10 days. During peak processing times, more time may be needed.
- <u>Phase 2 Registration</u>: **Host** Campus **Open Enrollment** date is when Tri-College registration begins. Forms are processed in the order they are received. Check the Tri-College Combined calendar for this date or visit the host campus academic calendar.

### Step 6: Questions – ask your home campus registrar.

# Step 7: WATCH your official campus email for questions.

- <u>Best practice</u>: Add the registrar's email as a contact if your email software.
- <u>Best practice</u>: use an outlook rule to make registrar's emails stand out. The faster you respond to questions, the sooner your form will be forwarded to the next step.

### Definitions

The HOME campus – campus where you are earning your degree and paying tuition.

The HOST campus - where you want to take the Tri-College class.

Partner Campus – Tri-College is a partnership. Concordia College, M State, MSUM, and NDSU are the partner campuses.

**Open Enrollment** – the date Tri-College students *begin* registering at a partner campus.

Tri-College class – a class taken at a partner campus using the Tri-College Course Exchange Agreement.